## STATEC

Enquête sur le transport de marchandises par route (TRM)

# Accéder au questionnaire en ligne et choisir la langue

MyGuichet.lu

100

#### Nous vous guiderons pas à pas dans le questionnaire en ligne sur MyGuichet.lu :

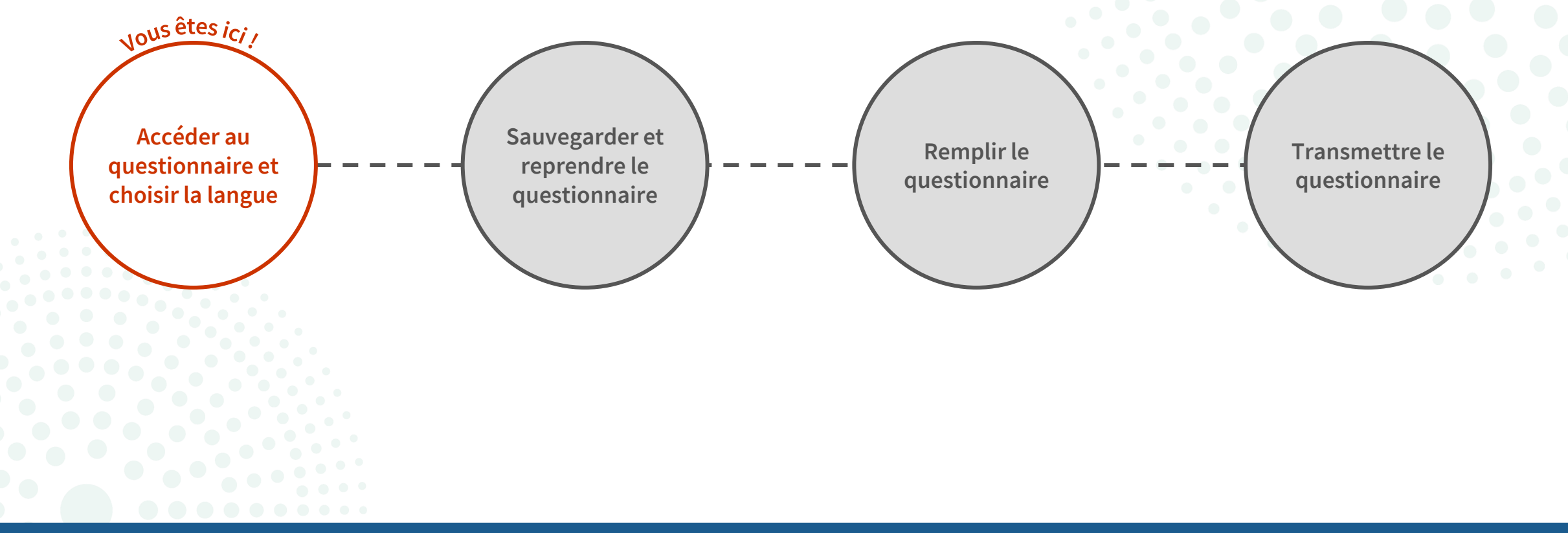

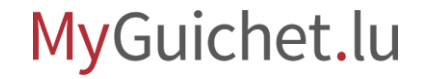

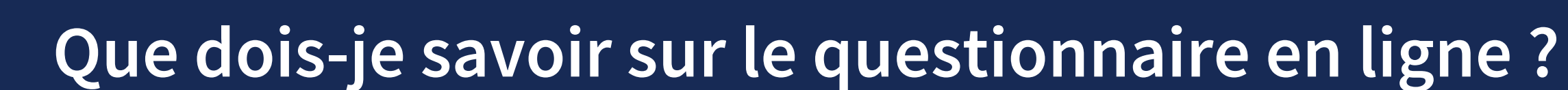

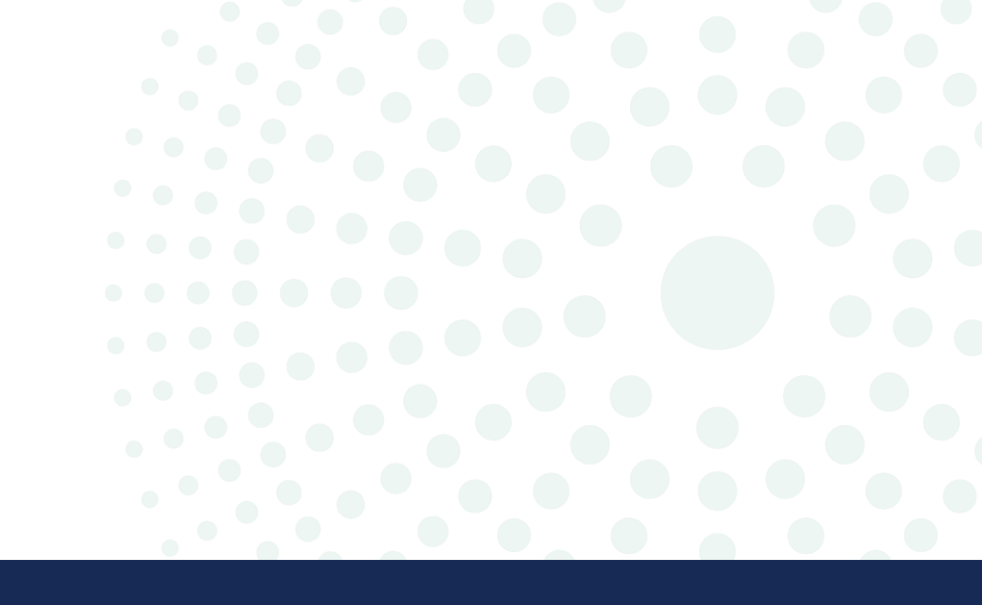

## Quelle est la différence entre le mode authentifié et le mode non-authentifié ?

#### Avec authentification

- Possibilité de sauvegarder le questionnaire dans votre espace professionnel ou privé sur MyGuichet.lu et continuer avec la saisie plus tard
- Remplissage aisé à votre convenance sans impératif de temps
- Possibilité d'ouvrir et remplir plusieurs questionnaires en parallèle

Le STATEC recommande d'opter pour le mode authentifié.

#### Sans authentification

- × Obligation de répondre à l'entièreté du questionnaire en continue
- × Sauvegarde du questionnaire et reprise ultérieure pas possibles
- × Délai de réponse limité à 2 heures par questionnaire

## De quoi ai-je besoin pour participer à l'enquête sur le transport de marchandises par route en mode authentifié ?

#### Produit d'authentification

(produit LuxTrust, eID luxembourgeoise ou moyen eIDAS d'un autre pays européen)

Espace professionnel ou privé sur MyGuichet.lu

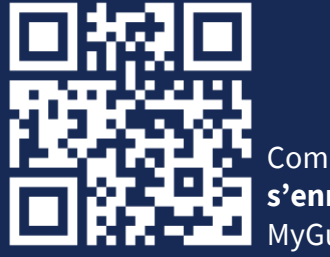

Comment s'enregistrer sur MyGuichet.lu?

#### Code d'accès

(composé de lettres majuscules et de chiffres)

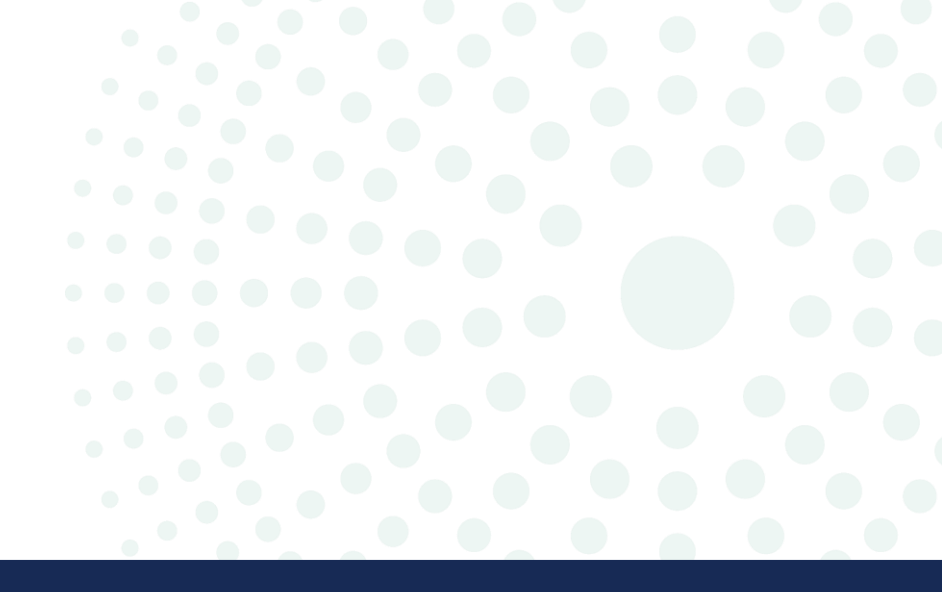

## Où puis-je trouver le lien vers l'enquête ?

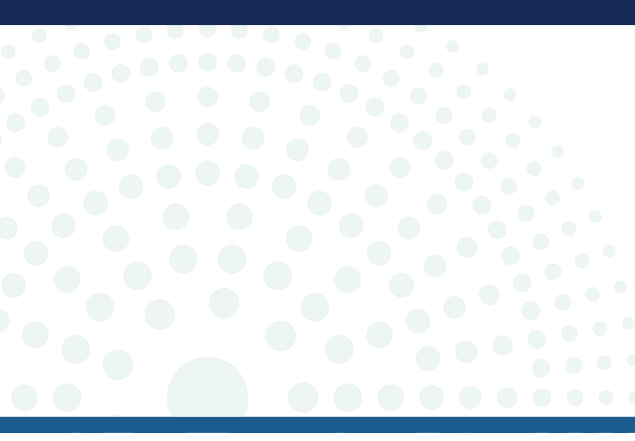

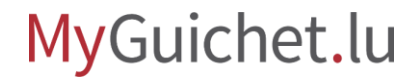

 Rendez-vous sur <u>www.guichet.lu/trm-fr</u>.

2. Cliquez sur "Accéder aux services en ligne et formulaires".

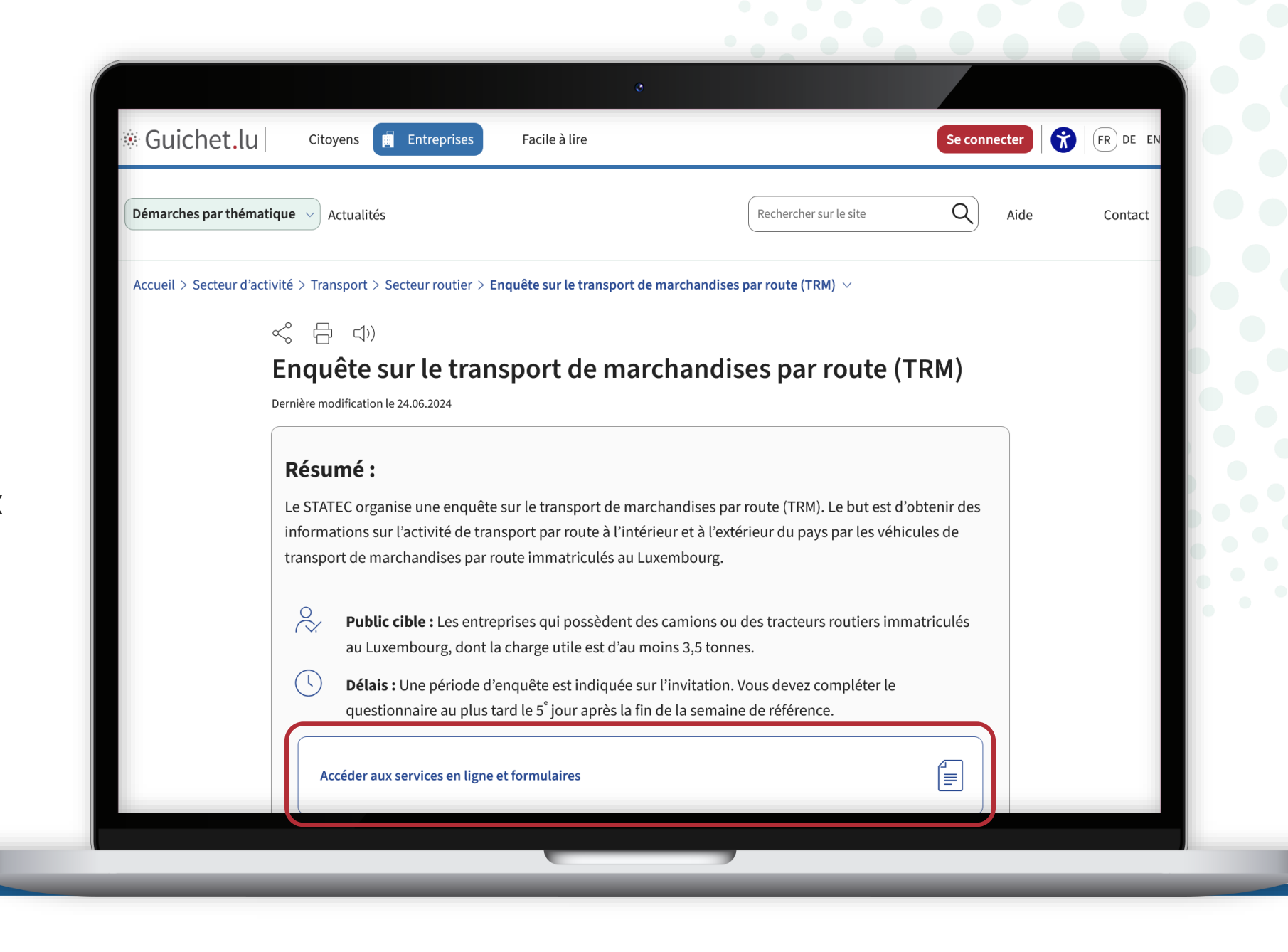

#### Sous "Services en ligne",

choisissez si vous souhaitez lancer l'enquête dans votre espace professionnel ou privé.

| Services en ligne et formulaires                                                                                                    |  |
|----------------------------------------------------------------------------------------------------|--|
| Protection des données                                                                                                    |  |
| Services en ligne         STATEC : Enquête sur le transport de marchandises par route (TRM).         Démarche avec authentification dans votre espace professionnel         Autre(s) langue(s)         DE, EN ~         STATEC : Enquête sur le transport de marchandises par route (TRM).         Démarche avec authentification dans votre espace privé         Démarche avec authentification dans votre espace privé         STATEC : Enquête sur le transport de marchandises par route (TRM).         Démarche avec authentification dans votre espace privé         STATEC : Enquête sur le transport de marchandises par route (TRM).         Démarche avec authentification dans votre espace privé |  |
| Autre(s) langue(s) DE, EN V                                                                                                    |  |
| ♥ Organismes de contact ∨                                                                                                    |  |
| Démarches et liens associés                                                                                                    |  |
|                                                                                                    |  |

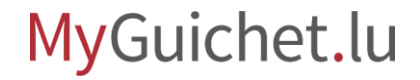

Suivez les étapes qui correspondent à votre **produit d'authentification**.

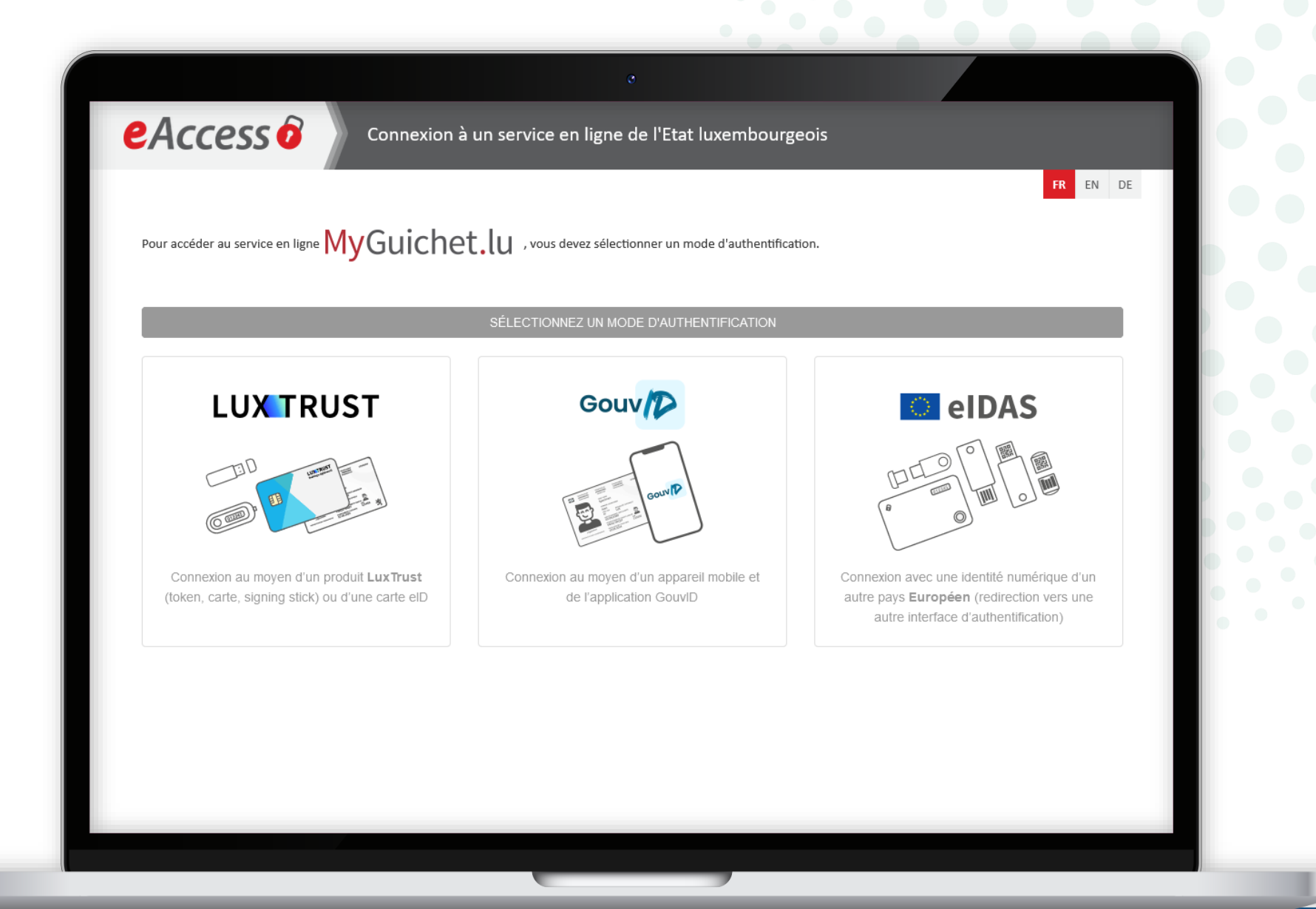

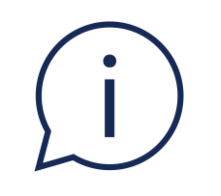

### Dans nos tutoriels, nous expliquons la **démarche dans l'espace professionnel**. La démarche dans l'espace privé fonctionne selon le même principe.

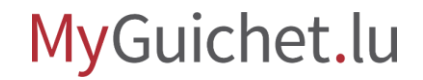

## Si vous disposez de **plusieurs** espaces professionnels,

choisissez d'abord celui dans lequel vous souhaitez remplir l'enquête.

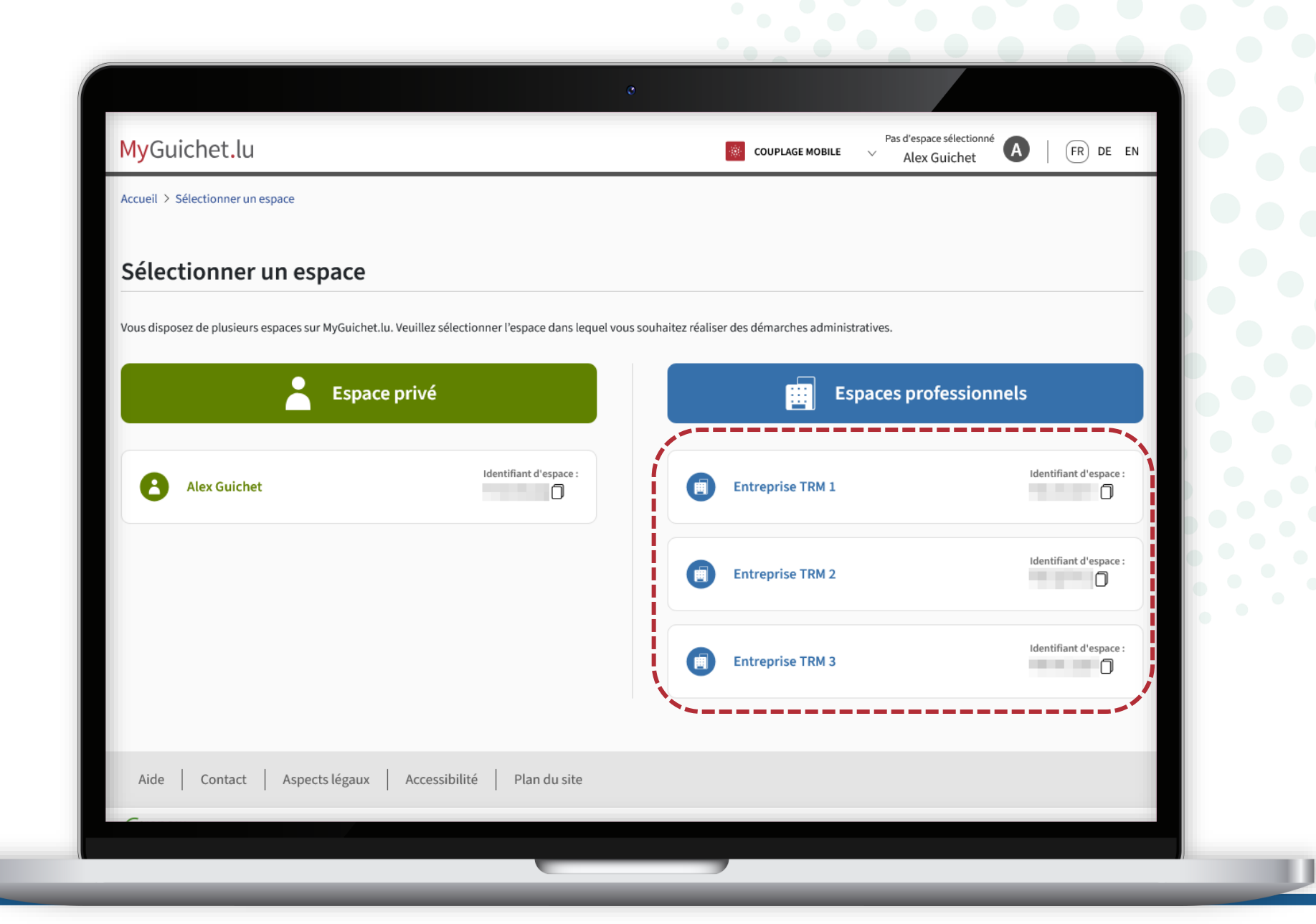

Vous accédez ensuite au questionnaire : saisissez le **code d'accès** que vous avez reçu sur le questionnaire du STATEC. MyGuichet.lu

**ENTREPRISE TRM 1** 

Veuillez noter qu'un code correspond à un véhicule. La référence du véhicule est mentionnée sur le questionnaire.

| Etapes                                   | Code d'accès                                                                                                    |                                                                                                    |                                                                                                    |
|------------------------------------------|----------------------------------------------------------------------------------------------------|----------------------------------------------------------------------------------------------------|----------------------------------------------------------------------------------------------------|
| Code d'accès                             | Code d'accès *                                                                                                    |                                                                                                    |                                                                                                    |
| ··· Introduction                         | /                                                                                                    |                                                                                                    |                                                                                                    |
| ••• Fiche descriptive                    |                                                                                                    | ROUTIERS DE MARCHANDISES                                                                                                    |                                                                                                    |
| ···· Utilisation du véhicule             | Veuillez saisir le code d'accès que vous avez reçu sur le questionnaire pa<br>vous pourrez interrompre et reprendre le questionnaire à tout moment. | STATISTISCHE ERHEBUNG ÜBER DEN<br>Strassengüterverkehr                                                                                                    | at dan étudas iconsoriques                                                                                                    |
| ··· Avant d'aller plus loin              | Attention: le code d'accès est sensible à la casse.                                                                                                 | Code d'accès / Jugangscole<br>XXXXXX-XXXXXX                                                                                                    |                                                                                                    |
| ···· Liste des trajets                   |                                                                                                    | Renseignements relatifs au véhicule /<br>Angaben über das Fahrzeug:     N* d'immatriculution/ KFZ-Kenneichen                                                                                                    |                                                                                                    |
| ···· Pré-remplissage assisté et éditable |                                                                                                    | Chāsis / Fahrzaig Identifikierungsnummer (FIN)<br>Marque / Marke                                                                                                    |                                                                                                    |
| ••• Détail des trajets 🗸 🗸               | REPRENDRE PLUS TARD                                                                                                    | Τγρο/ Τγρ                                                                                                    | Si veus ne répondez pas à cette enquête via MyGuiche<br>prière de renvoyer le présent questionnaire, d'ament                                                                                                    |
| ···· Résumé                              |                                                                                                    | 2. Le véhicule a été / Das Fahrzeug wurde:                                                                                                    | rempli, en utilizari. Yenvelepe elmvol-Répense. Lo<br>déla pour l'emoi estribué à 5 jours après l'espiration de<br>sensaine de Verquête.<br>Fail Sile de Eritebung nicht via AMpGaiches-baantwon<br>sender Sie bite diesen Fragebogen ausgefüllt im |
| ···· Personne de contact                 |                                                                                                    | inis à la ferraille /verschrottet<br>inis à la ferraille /verschrottet<br>inis a la ferraille /verschrottet<br>inis a la ferraille /verschrottet<br>inis a la ferraille /verschrottet<br>inis a la ferraille /verschrottet                                                                                                    | <ul> <li>Hur de Muckembung ist auf ingenationableur des<br/>Inhebungswoche lessgelegt.</li> </ul>                                                                                                    |
| ··· Remarque                             |                                                                                                    | Altion / Grund                                                                                                    | du lundi / son Montag                                                                                                    |
|                                          |                                                                                                    | e e tra<br>V a e vo<br>V a e vo<br>V a | Certifié exact et complet par /                                                                                                    |
|                                          |                                                                                                    | re rushropsket<br>ne os susk<br>no es susk                                                                                                    | Die Richtigkeit und Vollständigkeit de<br>Angaben bescheinigt:<br>Nom/Name:                                                                                                    |
| Aide   Contact                           |                                                                                                    | Le véhicule est normalement utilisé /     Des fabreurs fabreurs la suite /                                                                                                    | Prénem / Vername:                                                                                                    |
| A                                        |                                                                                                    | pour compte propre / auf eigene Rechnung (Werksversehr)     pour compte dramp ( auf eigene Rechnung (Werksversehr)     pour compte dramp ( auf Bechnung Printer (Researchildhae Verkehr)                                                                                                    | Tél / Tel:                                                                                                    |
| Aspects legaux   Accessibilite           |                                                                                                    | Nous contacter / Kontaktieren Sie uns:                                                                                                    | proceeder afterer contraction an example e-mail<br>suivante / Ich bin damit elinevestanden unter<br>folgandenen Mailadresse kontaktiert zu werden<br>E-mail                                                                                         |

i

Si vous n'avez **pas de produit d'authentification**, cliquez sur le 3<sup>e</sup> bouton pour continuer en mode non-authentifié.

| Services en ligne et formulaires                                                                                                    | ^                      |  |
|----------------------------------------------------------------------------------------------------|------------------------|--|
|                                                                                                    | Protection des données |  |
| Services en ligne                                                                                                    |                        |  |
| <u>STATEC : Enquête sur le transport de marchandises par route (TRM)</u><br>Démarche avec authentification dans votre espace professionnel |                        |  |
| Autre(s) langue(s) DE, EN V                                                                                                    |                        |  |
| STATEC : Enquête sur le transport de marchandises par route (TRM)<br>Démarche avec authentification dans votre espace privé                |                        |  |
| Autre(s) langue(s) DE, EN V                                                                                                    |                        |  |
| STATEC : Enquête sur le transport de marchandises par route (TRM)<br>Démarche sans authentification                                        |                        |  |
|                                                                                                    |                        |  |
| Organismes de contact                                                                                                    | ~                      |  |
| Démarches et liens associés                                                                                                    | $\sim$                 |  |
|                                                                                                    |                        |  |

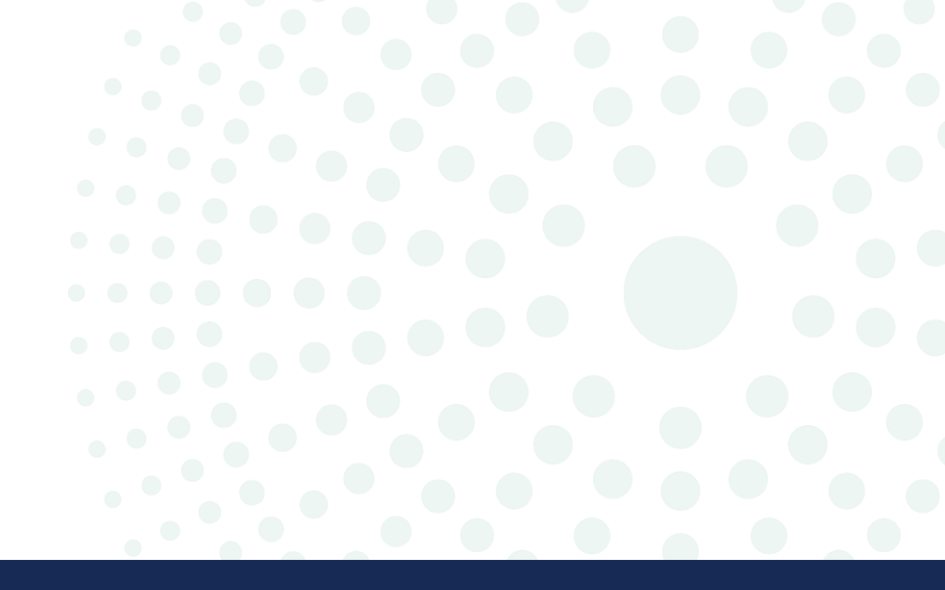

## Comment choisir la langue du questionnaire ?

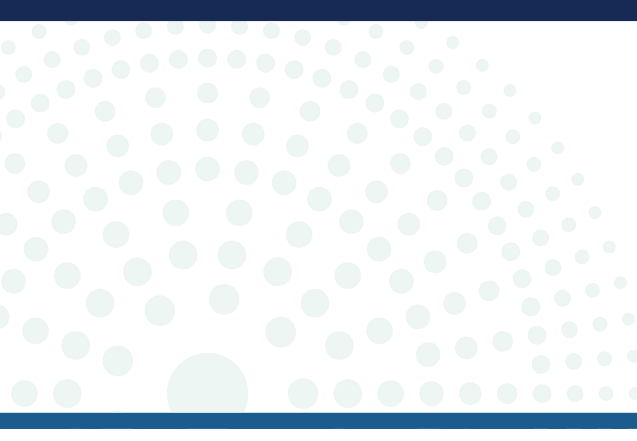

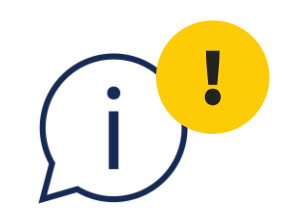

Vous **ne pouvez pas changer la langue en cours de saisie du questionnaire**. Si vous souhaitez remplir l'enquête dans une autre langue après l'avoir lancée, **vous ne pourrez pas reprendre la saisie que vous avez déjà faite** et devrez recommencer depuis le début.

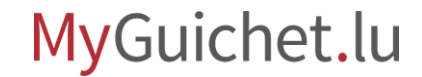

i

#### Pour le mode non-authentifié,

vous pouvez choisir la langue du questionnaire directement sous le bouton.

| Pr                                                                                                    | otection des données |  |
|----------------------------------------------------------------------------------------------------|----------------------|--|
| Services en ligne                                                                                                    |                      |  |
| STATEC : Enquête sur le transport de marchandises par route (TRM)<br>Démarche avec authentification dans votre espace professionnel                              |                      |  |
| Autre(s) langue(s) DE, EN $\checkmark$                                                                                                    |                      |  |
| STATEC : Enquête sur le transport de marchandises par route (TRM)<br>Démarche avec authentification dans votre espace privé                                      |                      |  |
| Autre(s) langue(s) DE, EN $\checkmark$                                                                                                    |                      |  |
| STATEC : Enquête sur le transport de marchandises par route (TRM)<br>Démarche sans authentification                                                              |                      |  |
| Autre(s) langue(s) FERMER II<br>DE <u>STATEC : Erhebung über den europäischen Güterkraftverkehr</u><br>EN <u>STATEC : European road freight transport survey</u> |                      |  |
|                                                                                                    |                      |  |

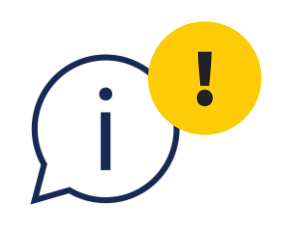

Pour le **mode authentifié**, le questionnaire s'ouvre par défaut dans la **dernière langue dans laquelle vous avez utilisé votre compte MyGuichet.lu –** peu importe la langue affichée dans le bouton.

| Services en ligne et formulaires                                                                                                    |   |  |
|----------------------------------------------------------------------------------------------------|---|--|
| Protection des données                                                                                                    |   |  |
| Services en ligne                                                                                                    |   |  |
| STATEC : Enquête sur le transport de marchandises par route (TRM)         Démarche avec authentification dans votre espace professionnel |   |  |
| Autre(s) langue(s) DE, EN ~                                                                                                    | _ |  |
| STATEC : Enquête sur le transport de marchandises par route (TRM)         Démarche avec authentification dans votre espace privé         |   |  |
| Autre(s) langue(s) DE, EN ~                                                                                                    |   |  |
| STATEC : Enquête sur le transport de marchandises par route (TRM)         Démarche sans authentification                                 |   |  |
| Autre(s) langue(s) DE, EN ~                                                                                                    |   |  |
| <ul> <li>⊘ Organismes de contact</li> </ul>                                                                                              |   |  |
| Démarches et liens associés                                                                                                    |   |  |
|                                                                                                    |   |  |
|                                                                                                    |   |  |

Si vous souhaitez remplir l'enquête dans une autre langue, cliquez sur :

- "**Reprendre plus tard**" en français ;
- "Später fortfahren" en allemand ;
- "Resume later" en anglais.

|                                         | 0                                                                                                   |                     |                  |  |
|-----------------------------------------|----------------------------------------------------------------------------------------------------|---------------------|------------------|--|
| ···· Liste des traiets                  |                                                                                                    |                     |                  |  |
| ··· Pré-remplissage assisté et éditable | Numéro d'immatriculation:                                                                           |                     |                  |  |
| ··· Détail des trajets                  | YN9073                                                                                              |                     |                  |  |
| ···· Résumé                             | Marque:                                                                                             |                     |                  |  |
| ··· Personne de contact                 | RENAULT                                                                                             |                     |                  |  |
| ··· Remarque                            | Туре:                                                                                               |                     |                  |  |
|                                         | Т                                                                                                   |                     |                  |  |
|                                         | Charge utile:                                                                                       |                     |                  |  |
|                                         | 36111                                                                                               | kg                  |                  |  |
|                                         | Masse propre:                                                                                       |                     |                  |  |
|                                         | 7889                                                                                                | kg                  |                  |  |
|                                         | La masse propre et/ou la<br>charge utile étaient<br>différentes pendant la semaine<br>de référence. | _                   |                  |  |
|                                         | 🕻 Retour                                                                                            | REPRENDRE PLUS TARD |                  |  |
| de   Contact                            |                                                                                                    |                     | Version 24.07.01 |  |
| pects légaux   Accessibilité            |                                                                                                    |                     |                  |  |
| Prenow                                  |                                                                                                    |                     |                  |  |
|                                         |                                                                                                    |                     |                  |  |

Choisissez la **langue** dans laquelle vous souhaitez remplir l'enquête (dans cet exemple, en allemand).

| Mes démarches                                                                              | Mes données professionnelles Mes communications                                                      |                                                                                                    |
|--------------------------------------------------------------------------------------------|----------------------------------------------------------------------------------------------------|----------------------------------------------------------------------------------------------------|
| Accueil > Mes démarches > STATEC : S<br><b>STATEC : Statistiques sur</b><br>2024-A166-R587 | tatistiques sur les Transports Routiers de Marchandises<br>les Transports Routiers de Marchandises 🖍 |                                                                                                    |
| Etape<br>1/3<br>En préparation<br>Voir les étapes                                          | STATEC                                                                                               | Organisme de contact<br>Institut national de la statistique et des études économiques du<br>Grand-Duché de Luxembourg<br>Voir les coordonnées v |
| Sommaire                                                                                   | Dossier 👔                                                                                            | ~                                                                                                    |
| Dossier<br>Communication                                                                   | Votre démarche n'est pas terminée.                                                                   | Reprendre la démarche                                                                                                    |
| Historique de la démarche                                                                  |                                                                                                    |                                                                                                    |
| En savoir plus sur cette démarche 🕜                                                        | Communication                                                                                        | ~                                                                                                    |
|                                                                                            | Historique de la démarche                                                                            | $\checkmark$                                                                                                    |

i

La langue de votre espace professionnel est maintenant **changée** (dans cet exemple, du français à l'allemand).

| MyGuichet.lu                                                                                       |                                                                                                    | MOBILGERÄT KOPPELN V Entreprise TRM 1 FR DE E                                                                                                |
|----------------------------------------------------------------------------------------------------|----------------------------------------------------------------------------------------------------|----------------------------------------------------------------------------------------------------|
| Meine Vorgäng                                                                                      | ge Meine beruflichen Daten Meine Mitteilungen                                                                                                    |                                                                                                    |
| Startseite > Meine Vorgänge > STA<br>STATEC : Statistiques s<br>2024-A166-R587 STATEC : Statistisc | TEC : Statistiques sur les Transports Routiers de Marchandises<br>sur les Transports Routiers de Marchandises 🖍<br>che Erhebung über den Straßengüterverkehr |                                                                                                    |
| Schritt<br>1/3<br>In Vorbereitung<br>Schritte anzeigen                                             | STATEC                                                                                                    | Zuständige Ste<br>Institut national de la statistique et des études économiques du<br>Grand-Duché de Luxembourg<br>Die Kontaktdaten anzeigen |
| Übersicht                                                                                          | Ordner 👔                                                                                                    | /                                                                                                    |
| Ordner<br>Mitteilung                                                                               | Ihr Vorgang ist nicht abgeschlossen.                                                                                                    | Den Vorgang wieder aufnehmen                                                                                                    |
| Vorgangsverlauf                                                                                    | Mitteilung                                                                                                    |                                                                                                    |
|                                                                                                    | Vorgangsverlauf                                                                                                    | \<br>\                                                                                                    |

Retournez à la **page sur Guichet.lu** : cliquez à nouveau sur le bouton pour lancer l'enquête.

|            | Services en ligne et formulaires                                                                                                    |  |
|------------|----------------------------------------------------------------------------------------------------|--|
| Ser        | Protection des données                                                                                                    |  |
|            | STATEC : Enquête sur le transport de marchandises par route (TRM)         Démarche avec authentification dans votre espace professionnel         Jure(s) langue(s)         DE, EN ~ |  |
| 2          | STATEC : Enquête sur le transport de marchandises par route (TRM)         Démarche avec authentification dans votre espace privé                                                    |  |
|            | STATEC : Enquête sur le transport de marchandises par route (TRM)<br>Démarche sans authentification                                                                                 |  |
| $\bigcirc$ | Organismes de contact $\checkmark$                                                                                                    |  |
|            | Démarches et liens associés ~                                                                                                    |  |
|            |                                                                                                    |  |

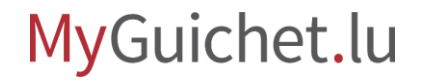

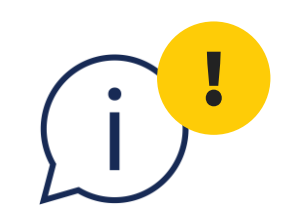

### Peu importe la langue affichée dans le bouton, le questionnaire s'ouvre dans la **langue que vous avez choisie auparavant dans votre espace professionnel** (dans cet exemple, l'allemand).

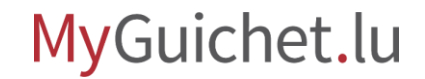

i

Vous pouvez maintenant recommencer l'enquête dans la **langue que vous avez choisie auparavant** (dans cet exemple, l'allemand).

| Schritte                                                                | Zugangscode                                                                                                    |
|-------------------------------------------------------------------------|----------------------------------------------------------------------------------------------------|
| Zugangscode                                                             | Zugangscode *                                                                                                    |
| ··· Einführung                                                          |                                                                                                    |
| ••• Merkblatt                                                           |                                                                                                    |
| ···· Einsatz des Fahrzeugs                                              | Bitte geben Sie den Zugangscode ein, den Sie auf dem Papierfragebogen erhalten haben, um zur<br>Umfrage zu gelangen. Sobald Sie sich authentifiziert haben, können Sie den Fragebogen jederzeit |
| ···· Bevor Sie fortfahren                                               | unterbrechen und fortsetzen.                                                                                                    |
| ··· Liste der Fahrten                                                   | Achenig. Beim Zugungsedet wird zwischen Groß und Keinschreibung unterschreden.                                                                                                    |
| <ul> <li>Assistiertes und editierbares</li> <li>Vorausfüllen</li> </ul> |                                                                                                    |
| ••• Einzelheiten zu den Fahrten 🗸 🗸                                     | SPATER FORTFAHREN WEITER                                                                                                    |
| ···· Übersicht                                                          |                                                                                                    |
| ···· Kontaktperson                                                      |                                                                                                    |
| ··· Bemerkung                                                           |                                                                                                    |
| Hilfe   Kontakt                                                         | Version 24.07.01                                                                                                    |

#### Regardez également les autres tutoriels sur le questionnaire en ligne :

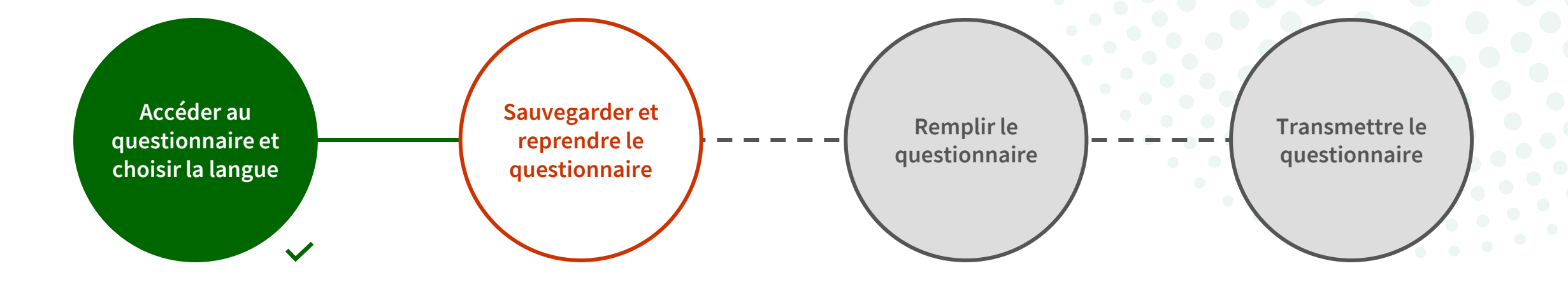

## Vous avez des questions sur l'enquête ou besoin d'aide pour répondre au questionnaire en ligne ?

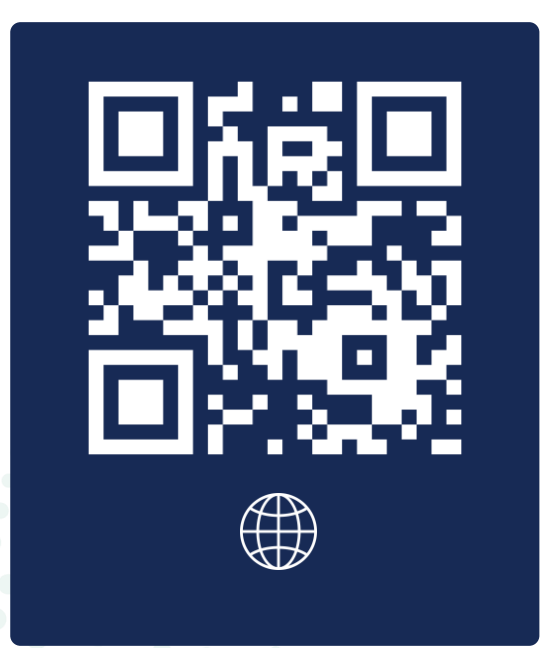

(+352) 247 78430 du lundi au vendredi de 08h30 à 11h30

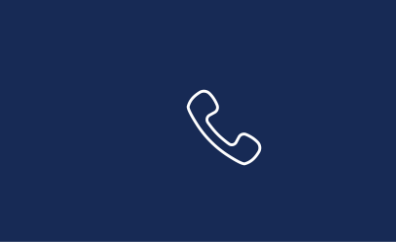

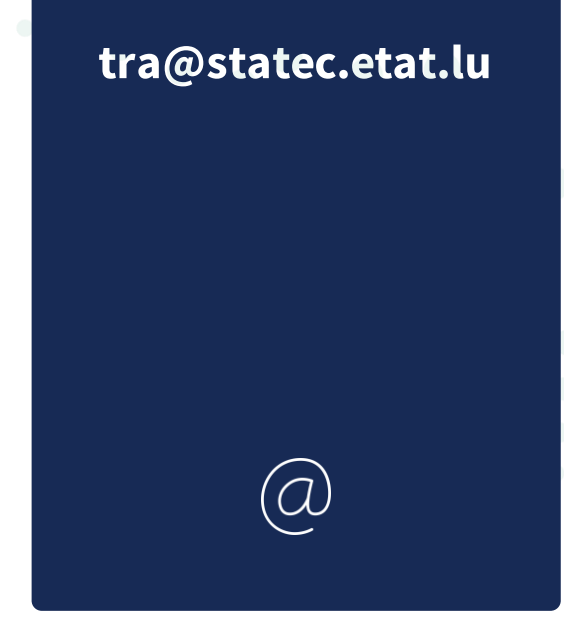

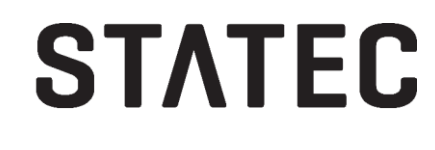

#### Besoin d'aide technique concernant MyGuichet.lu?

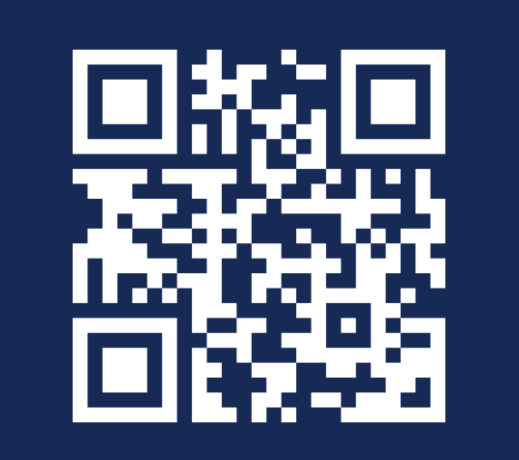

Formulaire de contact

(+352) 247 82 000 du lundi au vendredi de 08h00 à 18h00

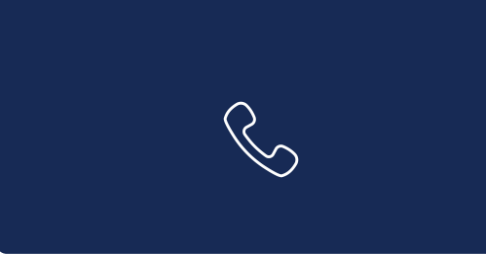

**11, rue Notre-Dame L-2240 Luxembourg** du lundi au vendredi de 08h00 à 17h00

 $\square$ 

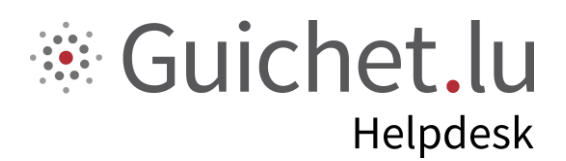

## STATEC

**Guichet.lu** 11, rue Notre-Dame L-2240 Luxembourg (+352) 247 82 000

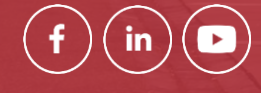

Éditeur responsable : Centre des technologies de l'information de l'État (CTIE) **Date de dernière mise à jour :** 12 août 2024

------

ctie